## How to View Pay Stubs and W-2s:

- 1. Go to myscview.com
- 2. Click on 'Google':

|                            | S                                                             | STRATEGIC<br>SOLUTIONS                                 |                                        |      |
|----------------------------|---------------------------------------------------------------|--------------------------------------------------------|----------------------------------------|------|
|                            |                                                               |                                                        |                                        |      |
| 🛕 New Login                | Experience Coming February                                    | / 2025                                                 |                                        |      |
| Starting in February, w    | e will begin a staged rollout of our new l                    | login experience. Plea                                 | ase contact support                    | 🕑 Ту |
| with any concerns or is    | sues you may have. If you would like to                       | try out the new login                                  | process, please                        |      |
| CIICK <u>I IY IT NOW</u> . |                                                               |                                                        |                                        |      |
|                            |                                                               |                                                        |                                        |      |
|                            |                                                               |                                                        |                                        |      |
|                            |                                                               |                                                        |                                        |      |
|                            |                                                               | 202                                                    | upport I Contact Lia                   |      |
|                            |                                                               | SCS                                                    | upport   Contact Us                    |      |
|                            |                                                               | SCS                                                    | upport   Contact Us                    |      |
|                            | G GOOGLE<br>Username                                          | SCS                                                    | upport   Contact Us ONELOGIN           |      |
|                            | G GOOGLE<br>Username                                          | SCS                                                    | upport   Contact Us ONELOGIN           |      |
|                            | Cogin G GOOGLE                                                | SCS                                                    | Upport   Contact Us                    |      |
|                            | Cogin G GOOGLE<br>Username<br>MARLS<br>Login                  | SCS<br>MICROSOFT                                       | upport   Contact Us ONELOGIN Password? |      |
|                            | Cogin Google<br>Username<br>MARLS<br>Login<br>All activity on | SCS<br>MICROSOFT<br>Forgot I<br>this site is recorded. | upport   Contact Us ONELOGIN Password? |      |

3. Enter database name: MARLS and click on 'Login'

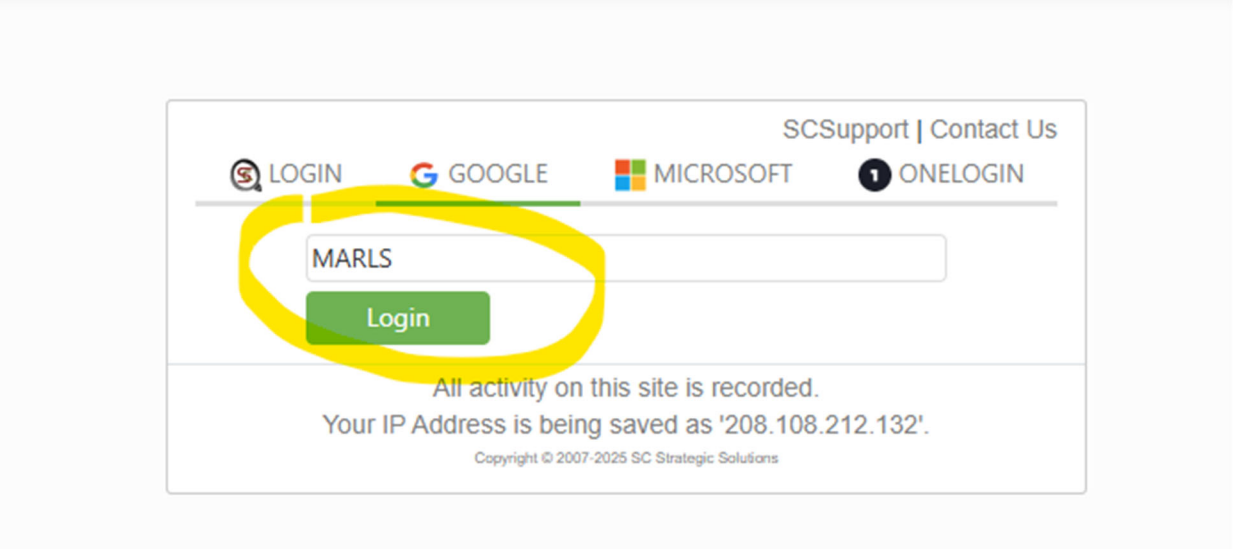

4. Find 'MY PAY' window tile - click on 'Type' drop-down and select 'Pay Stub' to view pay stub or select 'Tax Docs' to view W-2.

| MY PAY                       |                           |
|------------------------------|---------------------------|
| Type Pay Stub<br>"Timε (All) | From Last 30 Days         |
| Type Pay Stub                | ate                       |
| Chec.                        | Jonday, February 10, 2025 |
| Check                        | Friday, January 24, 2025  |

5. Click on 'View' to download a copy of the pay stub or W-2:

| MY PAY                                                     |      | ~ ©  |  |  |  |
|------------------------------------------------------------|------|------|--|--|--|
| Type Tax Docs  From Last 30 Days Time Sheets not enabled." |      |      |  |  |  |
| Туре                                                       | Date | Pay  |  |  |  |
| W2                                                         | 2024 | View |  |  |  |